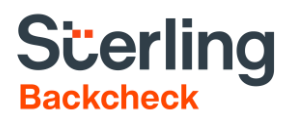

# myBackCheck Guide du candidat

myBackCheck guide du candidat

# Table des matières

| Ouvrir un compte myBackCheck pour particuliers (nouveaux utilisateurs) | 3  |
|------------------------------------------------------------------------|----|
| Accepter l'invitation à la vérification du casier judiciaire           | 5  |
| Remplissez les formulaires en ligne                                    | 6  |
| Vérification d'identité électronique                                   | 11 |
| Support                                                                | 12 |

# **Ouvrir un compte myBackCheck pour particuliers (nouveaux utilisateurs)**

Pour que la vérification demandée par **APEXA** soit liée à votre nouveau compte myBackCheck, vous aurez besoin d'accéder au lien qui se trouve dans le courriel d'invitation provenant de requests@mybackcheck.com:

 Veuillez remplir le formulaire d'enregistrement en suivant les instructions à l'écran. Si vous avez déjà un compte, veuillez sélectionner « Enregistrez-vous maintenant ». Dans la page d'accueil (<u>https://mybackcheck.com/Public/Login.aspx</u>), entrez votre nom d'utilisateur et votre mot de passe. Vous trouverez votre nouvelle invitation dans votre boîte de réception.

| MyBackCheck.com           Commandez-Conservez-Gérez & Partagez vos<br>vérifications d'antécédents         À propos         À propos         Foire au                                                                                                    | ux questions   Contactez-nous   English                                                                                                    |
|----------------------------------------------------------------------------------------------------|----------------------------------------------------------------------------------------------------|
| Page d'accueil                                                                                                    |                                                                                                    |
| Enregistrement d'un compte pour Individus                                                                                                    | Commencer                                                                                                    |
| Bienvenue sur myBackCheck.com! Le formulaire ci-dessous vous permettra de créer un compte personnel avec nous. Tous les champs marqués d'une * sont obligatoires. Si vous avez des questions sur notre site Internet ou sur nos services, merci de vous référer à la <u>FAQ</u> ou <u>contactez-nous</u> . | Créer un compte.<br>Entrez un nom d'utilisateur, un<br>mot de passe et quelques<br>questions de sécurité pour<br>créer votre compte personnel. |
| Préférences générales                                                                                                    | Vérifiez votre adresse courriel.<br>Nous vous enverrons un                                                                                     |
| Langue<br>Français                                                                                                    | courriel avec un lien pour<br>activer votre compte (pour des<br>raisons de sécurité).                                                          |
| Coordonnées                                                                                                    | <ul> <li>Connectez-vous et effectuez<br/>votre vérification.</li> <li>Une fois connecté, vous<br/>pourrez afficher et accepter les</li> </ul>  |
| Prénom * Nom de famille *                                                                                                    | Invitations pour effectuer une<br>Vérification de votre Casier<br>Judiciaire ou en commander un<br>pour vous-même.                             |
| Province * Date de naissance (AAAA/MM/JJ) * [Choisir]   Date de naissance (AAAA/MM/JJ) *                                                                                                    | Vous possédez déjà un compte d'utilisateur?                                                                                                    |
| Adresse courriel * 👔 Vérifier l'adresse courriel *                                                                                                    | Enregistrez-vous maintenant                                                                                                    |
| Téléphone (avec l'indicatif régional) * Numéro de poste de jour                                                                                                    |                                                                                                    |
| Choisir un nom d'utilisateur \star 👔                                                                                                    |                                                                                                    |
| Pour votre sécurité, assurez-vous de choisir un mot de passe qui contient au<br>moins 8 caractères, y compris 1 lettre majuscule, 1 lettre minuscule, 1 chiffre et<br>1 caractère spécial, et n'utilisez pas le même caractère deux fois de suite.                                                         |                                                                                                    |
| Mot de passe * Confirmer le mot de passe *                                                                                                    |                                                                                                    |

Les champs obligatoires seront marqués d'un astérisque (\*).

| • |                                                        |
|---|--------------------------------------------------------|
| ~ |                                                        |
| ~ |                                                        |
| ~ |                                                        |
| ~ |                                                        |
|   | <ul> <li>▼</li> <li>▼</li> <li>▼</li> <li>▼</li> </ul> |

À la fin du processus, cliquez sur **Enregistrement**, à la partie inférieure de la page.

2. Un lien d'activation sera envoyé à l'adresse courriel indiquée. Sélectionnez-le et entrez vos identifiants de connexion pour activer votre compte.

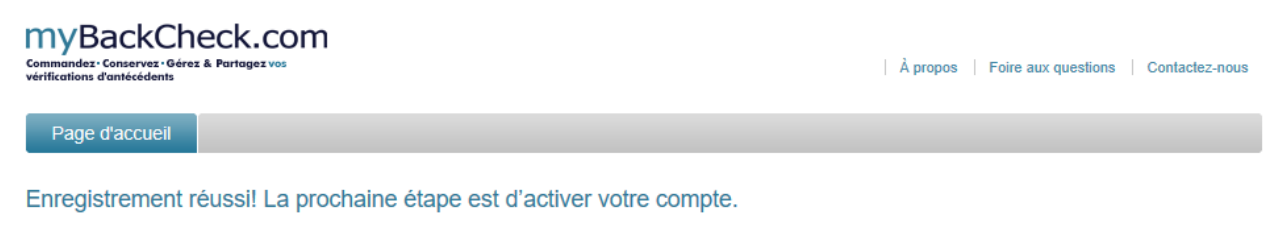

Veuillez vérifier votre boite courriel pour valider votre adresse courriel et activer votre compte Note : Vous <u>n'avez pas encore soumis</u> votre demande de vérification.

Le lien d'activation expirera après 72 heures. Si vous avez attendu trop longtemps, ne retournez pas à la page d'accueil. Visitez le <u>www.mybackcheck.com</u> et entrez votre nom d'utilisateur et votre mot de passe pour demander qu'un lien de réinitialisation soit envoyé à l'adresse courriel inscrite à votre dossier.

3. Une fois que votre compte aura été activé, vous pourrez ouvrir une session sur myBackCheck, accepter votre invitation et suivre les étapes requises en ligne (voir les instructions ci-dessous).

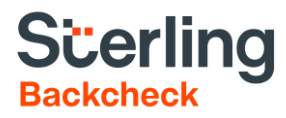

## Accepter l'invitation à la vérification du casier judiciaire

- 1. Une fois que vous aurez ouvert une session, sélectionnez la **Boîte de réception**. (Vous devriez voir une notification vous informant que vous avez un message non lu.)
- 2. Cliquez sur le message provenant de APEXA (Operational).
- 3. Cliquez sur Accepter et continuer.

| Cliquez sur le nom de l'organisation ci-dessous pour                        | voir les détails de votre invitation. |                                                       |             |
|-----------------------------------------------------------------------------|---------------------------------------|-------------------------------------------------------|-------------|
|                                                                             |                                       |                                                       |             |
| Invitations                                                                 |                                       | Résultats consultés présentement: Tout (1)   <u>N</u> | Nouveau (1) |
| monCompte Boîte de réception                                                | <□ 1                                  |                                                       |             |
| Commandez · Conservez · Gérez & Partagez vos<br>vérifications d'antécédents | Bienvenue: John SMITH   Déconnexion   | À propos   Foire aux questions   Contac               | ctez-nous   |

### Paye par Org:Verification accrue des renseignements de la police

BackCheck Sales Demo, ABC Company exige que vous effectuiez les vérifications énumérées ci-dessous afin de vous conformer à leurs exigences de Paye par Org: Verification accrue des renseignements de la police. Veuillez cliquer sur "Accepter & Continuer" au bas de la page afin de procéder.

#### Vérifications requises

| QTÉ | SERVICE REQUIS                                                                       | DÉTAIL S                |                     |         |
|-----|--------------------------------------------------------------------------------------|-------------------------|---------------------|---------|
| 1   | Vérification de Casier Judiciaire Canadien avec<br>l'Information de la Police Locale | Ajouter à votre compte. |                     |         |
|     |                                                                                      | Re                      | fuser Accepter & co | ntinuer |

- Un message confirmant que vous avez accepté l'invitation s'affichera. Cliquez sur Retourner à mon compte ou sur l'onglet monCompte pour commencer la vérification des antécédents.
- 5. Un message d'invitation s'affichera. Sélectionnez **Continuez** pour commencer à remplir les quatre formulaires en ligne.

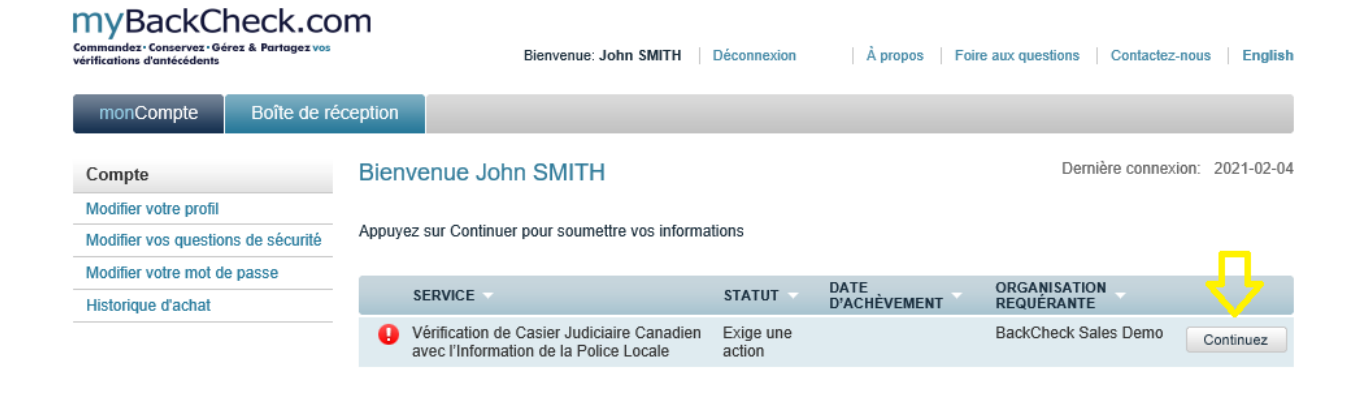

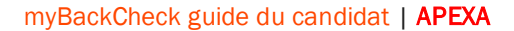

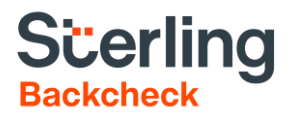

### Remplissez les formulaires en ligne

Remplissez les champs obligatoires (marqués d'un \*) et cliquez sur **Sauvegarder et continuer** à la partie inférieure de chaque page jusqu'à ce que vous ayez terminé les quatre étapes requises. Les pages suivants contiennent des aperçus des formulaires qu'il vous faudra remplir. Reportez-vous à la fin du guide pour obtenir de plus amples informations sur la **vérification d'identité**.

| myBackC<br>Constrandez: Conservez:G<br>vérifications d'antécédents | heck.com                                                                                                    | Bienvenue: John SMITH   [                                                                                          | Déconnexion À propos | Foire aux questions Contactez-nous               |
|--------------------------------------------------------------------|----------------------------------------------------------------------------------------------------|----------------------------------------------------------------------------------------------------|----------------------|--------------------------------------------------|
| monCompte                                                          | Boîte de réception                                                                                                    |                                                                                                    |                      |                                                  |
| Vérification de                                                    | Casier Judiciaire Canadien av                                                                                                    | vec l'Information de la Po                                                                                         | lice Locale          | Retourner à mon compte                           |
| Inscrivez vos renseigr                                             | nements d'Identification<br>rigences de Vérification de Casier Judicisire Carr                                                            | adien suec l'Information de la Police Loca                                                                         | Étape 1 -            | Confirmer les détails                            |
| renseignements person                                              | nels requis ci-dessous.<br>ordonnées                                                                                                    |                                                                                                    |                      | Inscrivez vos renseignements<br>d'identification |
|                                                                    | Prénom *                                                                                                    | Autre prénom(s)                                                                                                    |                      | Déclaration des infractions                      |
|                                                                    | John                                                                                                    |                                                                                                    |                      | criminelles                                      |
|                                                                    | Nom de familie de                                                                                                    | Nomio) de jaune file                                                                                               |                      | 3 Révisez et acceptez                            |
|                                                                    | SMITH                                                                                                    | Norm(s) de jeune nite                                                                                              |                      | • · · · · · · · · · · · · · · · · · · ·          |
|                                                                    |                                                                                                    |                                                                                                    |                      | Vérifiez votre pièce d'identité                  |
| Pseudonymes                                                        | s et tout autre nom                                                                                                    |                                                                                                    |                      |                                                  |
|                                                                    | Le cas échéant, énumérez tous les pseudonym<br>Si vous avez des entrées multiples, merci d'utili<br>informations (ex : Katherine, Kathy). | es ou tout autre nom ci-dessous.<br>ser des virgules pour séparer les                                              |                      |                                                  |
|                                                                    | Prénom(s)                                                                                                    | Autre prénom(s)                                                                                                    |                      |                                                  |
|                                                                    |                                                                                                    |                                                                                                    |                      |                                                  |
|                                                                    | Nom(s) de famille                                                                                                    |                                                                                                    |                      |                                                  |
|                                                                    |                                                                                                    |                                                                                                    |                      |                                                  |
|                                                                    | Je n'ai pas d'autres noms de jeune filles<br>ceux listés ci-dessus. Tous les noms légau<br>nom sont également énumérés dans les in        | <ul> <li>alias ou noms additionnels que<br/>x utilisés avant un changement de<br/>formations ci-dessus.</li> </ul> |                      |                                                  |
| Renseigneme                                                        | ents personnels                                                                                                    |                                                                                                    |                      |                                                  |
|                                                                    | Genre : *                                                                                                    | Couleur des yeux *                                                                                                 |                      |                                                  |
|                                                                    | 🔿 Féminin 🖲 Masculin                                                                                                    | Noir                                                                                                    |                      |                                                  |
|                                                                    | Hauteur :pieds pouces *<br>Impérial v 5 11                                                                                                |                                                                                                    |                      |                                                  |
| Information d                                                      | e naissance                                                                                                    |                                                                                                    |                      |                                                  |
|                                                                    | Date de naissance (AAAA/MM/JJ)                                                                                                    | Pays de naissance *                                                                                                |                      |                                                  |
|                                                                    | *<br>1975 janv. 🕶 1 💌                                                                                                    | Canada                                                                                                    |                      |                                                  |
|                                                                    | Ville de naissance *                                                                                                    | Province/État de naissance *                                                                                       |                      |                                                  |
|                                                                    | Vancouver                                                                                                    | Colombie-Britannique                                                                                               |                      |                                                  |

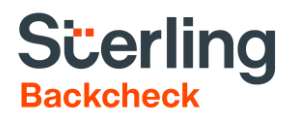

| 1-6           | 1 1 1 1 1 1 1 1 1 1 1 1 1 1 1 1 1 1 1                                                     |                                                                          |      |
|---------------|-------------------------------------------------------------------------------------------|--------------------------------------------------------------------------|------|
| Information s | sur le domicile                                                                           |                                                                          |      |
|               | Numéro d'appartement                                                                      | Adresse de la rue 🛣                                                      |      |
|               |                                                                                           | 123 Main                                                                 |      |
|               |                                                                                           |                                                                          |      |
|               |                                                                                           |                                                                          |      |
|               | Ville *                                                                                   | Province 🕸                                                               |      |
|               | Vancouver                                                                                 | Colombie-Britannique                                                     | -    |
|               |                                                                                           |                                                                          |      |
|               | Pavs *                                                                                    | Code postal *                                                            |      |
|               | Canada                                                                                    | X1X1X1                                                                   |      |
|               |                                                                                           |                                                                          |      |
|               |                                                                                           |                                                                          |      |
|               |                                                                                           |                                                                          |      |
| Information r | précédente sur le domicile                                                                |                                                                          |      |
|               |                                                                                           |                                                                          |      |
|               | Merci de soumettre les informations pour les<br>résidé au cours des 5 dernières années en | s adresses au Canada où vous avez<br>cliquant "+Aioutez une adresse" une |      |
|               | fois chaque information remplie.                                                          |                                                                          |      |
|               | Numéro d'appartement précédent                                                            | Nom de la rue précédente 🛎                                               |      |
|               |                                                                                           |                                                                          |      |
|               |                                                                                           | 1                                                                        |      |
|               |                                                                                           |                                                                          |      |
|               | Ville précédente *                                                                        | Province précédente *                                                    |      |
|               |                                                                                           | [Choisir]                                                                | -    |
|               |                                                                                           |                                                                          |      |
|               | Pavs précédent *                                                                          | Code postal précédent *                                                  |      |
|               | Canada                                                                                    |                                                                          |      |
|               |                                                                                           | 1                                                                        |      |
|               |                                                                                           |                                                                          |      |
|               |                                                                                           | + Ajoutez une adr                                                        | esse |
|               |                                                                                           |                                                                          |      |
|               |                                                                                           |                                                                          |      |
|               |                                                                                           |                                                                          |      |
|               | Anciene residence                                                                         |                                                                          |      |
|               | 1, 1, Colombie-Britannique, Canada X1X12                                                  | K1                                                                       | ×    |
|               |                                                                                           |                                                                          |      |
|               |                                                                                           |                                                                          |      |
| Renseignem    | ents personnels facultatifs                                                               |                                                                          |      |
| -             | -                                                                                         |                                                                          |      |
|               | Fournir votre Numéro d'Assurance Sociale<br>trouver et vérifier votre dossier avec TransU | est facultatif mais peut être utile pour<br>Inion. Notez bien que        |      |
|               | myBackCheck.com ne conserve pas cette in                                                  | nformation une fois que la vérification                                  |      |
|               | est realisée.                                                                             |                                                                          |      |
|               |                                                                                           |                                                                          |      |
|               | Numéro d'assurance sociale                                                                |                                                                          |      |
|               | Numéro d'assurance sociale                                                                |                                                                          |      |
|               | Numéro d'assurance sociale                                                                |                                                                          |      |

Sauvegarder et continuer à l'étape 2

# Scerling Backcheck

| Vérification de Casier Judiciaire Ca                                                                                                    | anadien avec l'Information d                                                                                                    | e la Police Locale                                    | Retourner à mon compte                           |
|----------------------------------------------------------------------------------------------------|----------------------------------------------------------------------------------------------------|-------------------------------------------------------|--------------------------------------------------|
| Déclaration des infractions criminelles<br>Si yous avez des condamnations criminelles canadienne                                                                                     | s à divulquer, merci de les fournir ci-dessous.                                                                                                    | Étape 2 -<br>Sinon, cliquez sur la case située au bas | Confirmer les détails                            |
| de la page et passez à l'étape 3.                                                                                                    |                                                                                                    |                                                       | Inscrivez vos renseignements<br>d'identification |
| Condamnations antérieures                                                                                                    |                                                                                                    |                                                       | Déclaration des infractions                      |
| Si vous avez des condamnation                                                                                                    | s pénales ou fédérales au Canada pour adult                                                                                                    | 25                                                    | Criminelles                                      |
| existantes pour lesquelles vous<br>judiciaire veuillez fournir tous les<br>information vous indiquez que v<br>infraction pénale pour adultes pr<br>pardopte usenension du casier iur | n'avez pas reçu un pardon/suspension du cas<br>détails ci-dessous. En inscrivant aucune<br>ous n'avez jamais été reconnu coupable d'un<br>our laquelle vous n'avez pas reçu un<br>ficiaire    | sier<br>B                                             | 3 Révisez et acceptez                            |
| Cliquez ici pour plus d'informatic<br>doit être divulgué.                                                                                                    | insurfa déclaration de casier judiciaire et ce                                                                                                    | qui                                                   | Vériflez votre pièce d'identité                  |
| Date de la condamnation (AAAA                                                                                                    | JMM) Infraction condamnée                                                                                                    |                                                       |                                                  |
| Lieu de la condamnation                                                                                                    | Sanction/Disposition reçue                                                                                                    | liez                                                  |                                                  |
|                                                                                                    |                                                                                                    |                                                       |                                                  |
| In cochant cette case, j<br>divulgation complète et exa<br>et/ou la prise des empreint<br>compagnie de dactyloscop<br>est requis.                                                    | e comprends qu'à défaut de fournir une<br>cte peut conduire à des frais supplémentaire:<br>s digitales à mon service de police local ou u<br>je accréditée, si l'historique de mes conviction | s<br>ine<br>is                                        |                                                  |
|                                                                                                    | Ne pas sauvegarder, revenir à l'étape 1                                                                                                    | Sauvegarder et continuer à l'étape 3                  |                                                  |

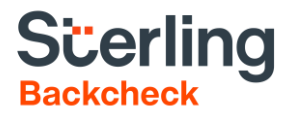

| Vérification de Casier Judiciaire Canadien avec l'Information de la Police Locale                                                                          | Retourner à mon compte                           |
|----------------------------------------------------------------------------------------------------|--------------------------------------------------|
| Révisez et acceptez Étape 3 -                                                                                                    | Confirmer les détails                            |
| Veuillez confirmer si l'information que vous avez fournie est correcte.                                                                                    | Inscrivez vos renseignements<br>d'identification |
| Détails  Nom: John SMITH  Autre(s) Nom(s): Non fourni  Garce Masce inc                                                                                     | 2 Déclaration des infractions<br>criminelles     |
| <ul> <li>Collear des yeux: Noir</li> <li>Hauteur: 71 pouces/180 cms</li> <li>Né(e): : 01 janvier 1975 - Vancouver, Colombie-Britannique, Canada</li> </ul> | 3 Révisez et acceptez                            |
| Résidence                                                                                                    | Vérifiez votre pièce d'identité                  |
| <ul> <li>123 MAIN, VANCOUVER, Colombie-Britannique, Canada X1X1X1</li> </ul>                                                                               |                                                  |
| Ancienne résidence                                                                                                    |                                                  |

1, 1, Colombie-Britannique, Canada X1X1X1

| 🔀 Voir en format PDF                                                                                                    |        |
|----------------------------------------------------------------------------------------------------|--------|
| 1. Modalités de service de myBackCheck.com :                                                                                                    |        |
| INFORMATION 8 GÉNÉRALE 8                                                                                                    | $\sim$ |
| La présente entente sur les modalités de service constitue l'entente intégrale conclue par<br>Sterling Backcheck Canada Corp. (« myBackCheck.com », « nous ») avec la personne<br>ayant recours à ses services (l'« utilisateur », « vous ») afin de régir l'utilisation de<br>myBackCheck.com (le « service »). myBackCheck.com se réserve le droit de modifier les<br>présentes modalités de temps à autre.                                                                                                    | 1      |
| SERVICE OFFERT                                                                                                    |        |
| Les services de vérification de casier judiciaire, de vérification de casier judiciaires et<br>d'affaires judiciaires et de vérification des antécédents en vue d'un travail auprès de<br>personnes vulnérables offerts par myBackCheck.com constituent l'interface par laquelle la<br>police communique le résultat de ses recherches dans le Centre d'information de la police<br>canadienne (CIPC) et d'autres banques de données policières. Le CIPC est une banque<br>de données entretenue par la Gendarmerie royale du Canada au nom de tous les<br>organismes canadiens d'application de la loi et dans laquelle sont conservées les<br>informations relatives aux accusations et aux condamnations provenant de l'ensemble<br>des provinces et des territoires canadiens. L'accès à ces informations est réservé aux<br>services de police canadiens autorisés. |        |
| myBackCheck.com transmet le résultat des recherches et les informations pertinentes à<br>l'utilisateur et, s'il y a lieu, à l'organisation avant demandé à l'utilisateur de faire l'obiet de                                                                                                    | ~      |
| J'accepte le consentement et les conditions d'utilisation décrites ci-<br>dessus.                                                                                                    |        |
| De plus je comprends que ne pas divulguer des informations complètes et<br>exactes pourrait me disqualifier pour un emploi avec l'organisation<br>requérante (le cas échéant).                                                                                                    |        |

Ne pas sauvegarder, revenir à l'étape 2 Sauvegarder & continuer à l'étape 4

### Scerling Backcheck

Étape 4 -

### Vérification de Casier Judiciaire Canadien avec l'Information de la Police Locale

#### Vérifiez votre identité

La vérification d'identité est obligatoire pour toutes les vérifications de casier judiciaire au Canada. Veuillez lire l'information suivante attentivement avant de continuer

myBackCheck.com est fier d'offrir l'Authentification TransUnion. Vérifiez votre identité en ligne en répondant à des questions à choix multiples générées à partir de votre historique de crédit que VOUS seul seriez capable de répondre. Ces questions sont basées sur le type d'information normalement retrouvée dans un rapport de crédit à la consommation. Vos réponses seront automatiquement comparées aux informations contenues sur votre rapport de crédit personnel avec TransUnion, une agence de renseignement de crédit externe. Si vos réponses correspondent, nous pourrons vérifier votre identité avec confiance. Ceci vous protège également contre le vol d'identité.

#### Merci de garder à l'esprit:

- Ceci n'est pas une vérification de crédit et n'affectera en aucune manière votre cote de crédit.
- Cech n'est pas une verification de create en anécera en aucune maniere voire cole de creat.
   Vous seul êtes en mesure de voir vos guestions, myBackcheck.com et TransUnion ne voient pas et ne sauvegardent pas les questions générees, ni vos réponses.
   Ne vous inquiétez pas si vous n'êtes pas capable de vérifier votre identité en ligne, car plusieurs personnes n'y parviennent pas pour diverses raisons. Dans le cas où vous n'êtes pas en mesure de vérifier votre identité en ligne, des options additionnelles de vérification d'identité vous seront présentées.

Donnez votre consentement ci-dessous et cliquez « Continuer avec les questions d'identité » afin de compléter la vérification d'identité en ligne.

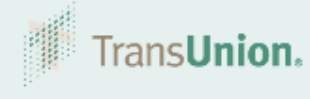

\* Je comprends que continuer à la prochaine page implique le consentement à l'Authentification TransUnion, ce que inclue accéder à de Tinformation contenue dans mon dossier personnel de crédit de consommateur ayant pour but de vérifier mon identité.

Retour à l'étape 3 Continuer avec les questions d'identité

| Retourner à mon compte                           |
|--------------------------------------------------|
| Confirmer les détails                            |
| Inscrivez vos renseignements<br>d'identification |
| 2 Déclaration des Infractions<br>criminelles     |
| 8 Révisez et acceptez                            |
| Vérifiez votre pièce d'identité                  |

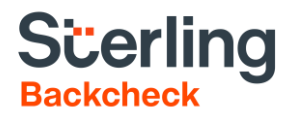

## Vérification d'identité électronique

On vous demandera de vérifier votre identité par une série de questions à choix multiples. Si vous ne répondez pas correctement aux questions, la page ci-dessous s'affichera. Vous pourrez alors **Réessayer** ou utiliser l'une des méthodes de vérification d'identité disponibles à la section « Vos options ».

\*Si vous sélectionnez une méthode alternative (ex. Postes Canada), lisez attentivement les directives avant de télécharger le formulaire et consultez la liste des pièces d'identité acceptables au droit de la page.

| myBackCheck.com<br>Conservet-Geres & Partager vis<br>verifications d'antitudents Bienve                                                                                              | noe: John SMITH   Déconnexion   À propos   Foire aux questions   Contactez-nous                                    |
|----------------------------------------------------------------------------------------------------|----------------------------------------------------------------------------------------------------|
| monCompte Boîte de réception                                                                                                    |                                                                                                    |
|                                                                                                    | Retourner à mon compte                                                                                             |
| Les résultats de l'examen étaient non concluants.<br>Due pouvez-vous faire maintenant?                                                                                               | Confirmer les détails                                                                                              |
| Essayez encore une fois la vérification d'identité en ligne                                                                                                    | Inscrivez vos renseignements     d'identification                                                                  |
| Si vous sconanez renser i informiscon que vous avez roumi, tentez le process<br>Réessayer. Veullez noter que fournir votre Numéro d'Assurance Sociale peut<br>trouver votre dossier. | a méliorer la capacité de TransUnion de<br>Réessayer                                                               |
|                                                                                                    | 3 Révisez et acceptez                                                                                              |
| Continuer avec la vérification d'identité en personne:                                                                                                    | Vérifiez votre pièce d'identité                                                                                    |
| Vos Option(s):                                                                                                    |                                                                                                    |
|                                                                                                    | Pièces d'identité acceptables                                                                                      |
| Vérification d'identité auprès de Postes Canada                                                                                                    | Permis de conduire provincial                                                                                      |
| Pour vérifier votre identité auprès de Postes Canada, suivez ces étapes simpl                                                                                                    | es :<br>Permis de conduire étranger                                                                                |
| <ol> <li>Cliquez sur « Télécharger formulaire » ci-dessous, et enregistrez le f<br/>à Postes Canada, soit en imprimant le formulaire PDF ou en le télécha</li> </ol>                 | ormulaire. Veuillez apporter le code à barres    Passport canadien  rgeant sur votre téléphone intelligent.        |
| <ol> <li>Vous devez présenter deux pièces d'identité et une preuve de résident</li> <li>Une pièce d'identité doit être rélimée par le provingmenter et p</li> </ol>                  | e à Postes Canada : Passport étranger                                                                              |
| La deuxième pièce d'identité doit montrer votre nom complet                                                                                                    | Carte d'identification provinciale                                                                                 |
| <ul> <li>La preuve de résidence doit indiquer votre adresse actuelle</li> <li>Voir page 1 du formulaire pour la liste des pièces d'identité et d</li> </ul>                          | Carte de citoyenneté canadienne                                                                                    |
| <ol> <li>Le représentant de Postes Canada balayera le code à barres sur le for<br/>vérification de votre identité nous sers ensuite envoyée par voie électri</li> </ol>              | mulaire et vérifiera vos pièces d'identité. La Carte de résident permanent<br>onique. • canadien                   |
| Afin de trouver le bureau de poste le plus proche, veuillez naviguer sur <u>Postes</u><br>vous conseillons de communiquer avec le bureau de Postes Canada avant de                   | Canada - Trouver un bureau de poste. Nous  • Certificat de statut d'indien vous y présenter pour confirmer que les |
| préposés seront en mesure d'effectuer la vérification d'identité en personne.                                                                                                    | Téléchargez formulaire                                                                                             |

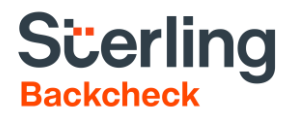

## Support

Si vous avez besoin d'aide ou avez d'autres questions, veuillez rejoindre l'équipe de soutien myBackCheck qui sera en mesure de vous aider.

- Par téléphone: 1-877-455-6730
- Par courriel: <u>support@mybackcheck.com</u>

Nos bureaux sont ouverts de 9h00 à 20h00 EST.